## Pfingstrose

Dieses Tutorial wurde geschrieben in PSP X

Was du benötigst:

Plugin: ScreenWorks

und ein Bild was du Rahmen möchtest

Öffne in PSP deine Grafik mache eine Kopie, die brauchen wir später

Suche Dir eine schöne helle Farbe als Vordergrund und eine dunkle als Hintergrund aus deiner Grafik aus und stelle auf Farbübergang

| Vordergrund-Hintergrun                              | nd<br>Winkel:<br>50<br>Wiederholungen:<br>2        |
|-----------------------------------------------------|----------------------------------------------------|
| Bearbeiten                                          | Umkehren                                           |
| Mittelpunkt<br>Horizontal:<br>50<br>Vertikal:<br>50 | Brennpunkt<br>Horizontal:<br>50<br>Vertikal:<br>50 |

1.Bild > Rand hinzufügen 2 Pixel - dunkle Farbe 2.Bild > Rand hinzufügen 3 Pixel - helle Farbe 3.Bild > Rand hinzufügen 2 Pixel - dunkle Farbe

4.Bild > Rand hinzufügen 25 Pixel - helle Farbe 5.Aktiviere den Zauberstab und klicke in den breiten Rand Füllen mit deinem Farbverlauf

6.Anpassen > Bildschärfe verringern > Gaußscher Weichzeichner Radius 6,00 7.Effekte > Plugin > ScreenWorks >Aged Mosaic

8.Effekte > Reflektionseffekte > Kaleidoskop

| Bildbereich                 |                       | Kaleidoskopeinstellungen |
|-----------------------------|-----------------------|--------------------------|
| Horizontalverschiebung (%): | 50                    | Facetten: 4              |
| Vertikalverschiebung (%):   | 50                    | Kreisbahnen: 2           |
| Drehwinkel:                 |                       | Radialeinzug: 39         |
| Vergrößerungsfaktor:        |                       |                          |
| Kantenmodus                 |                       |                          |
|                             | Andere Seite übernehm | en                       |
|                             | Wiederholen           |                          |
|                             | ) Farbe               |                          |
|                             | OReflektieren         | 0                        |
|                             |                       |                          |

Auswahl aufheben

9.Wieder punkt 1-3

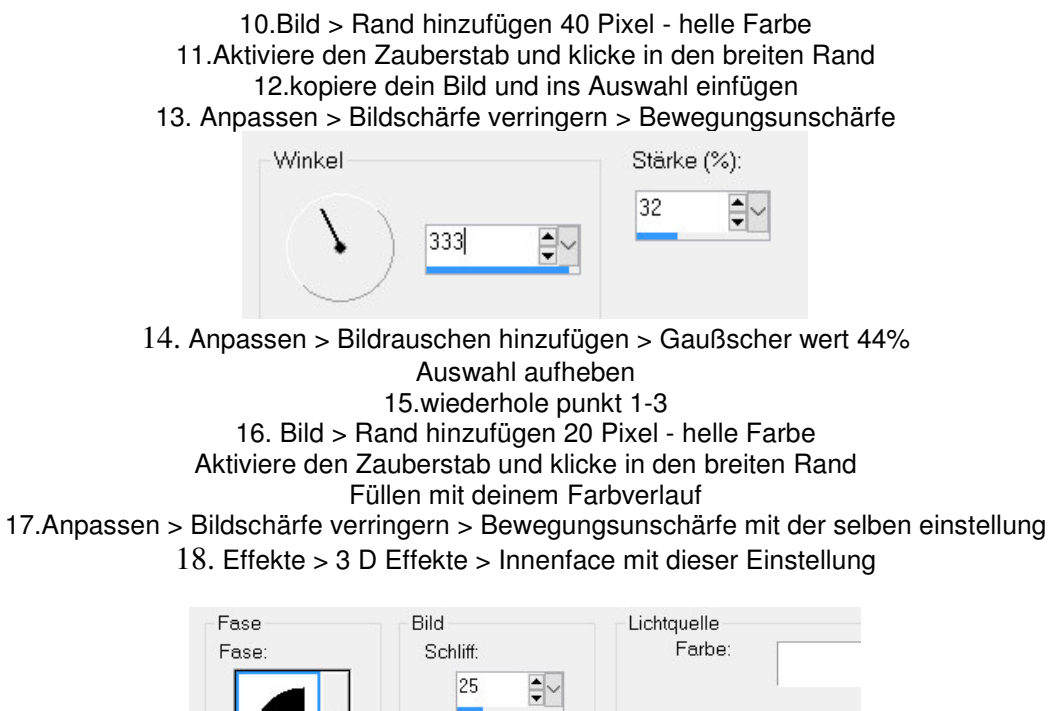

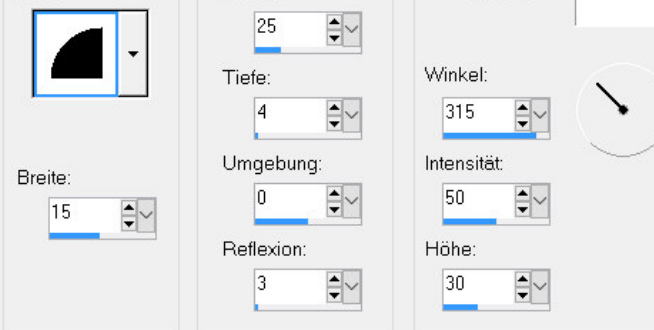

Auswahl aufheben Setze das Copy und als jpg. Abspeichern

Ich hoffe es hat euch Spass gemacht

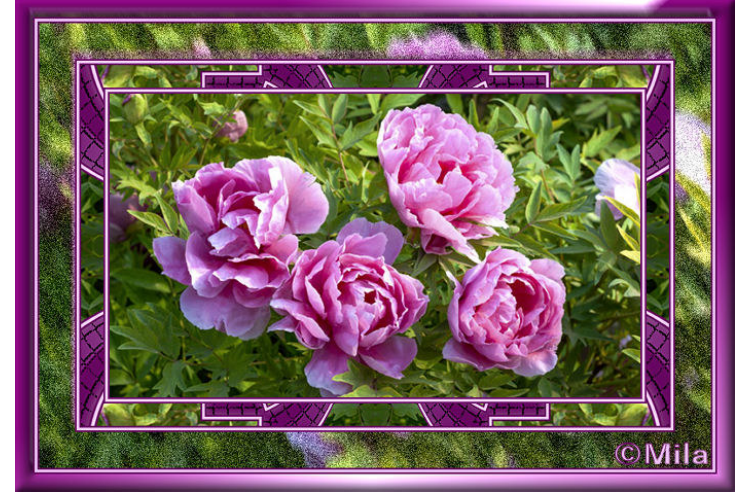